# <u>KATALOG TARAMA</u> <u>REHBERİ</u>

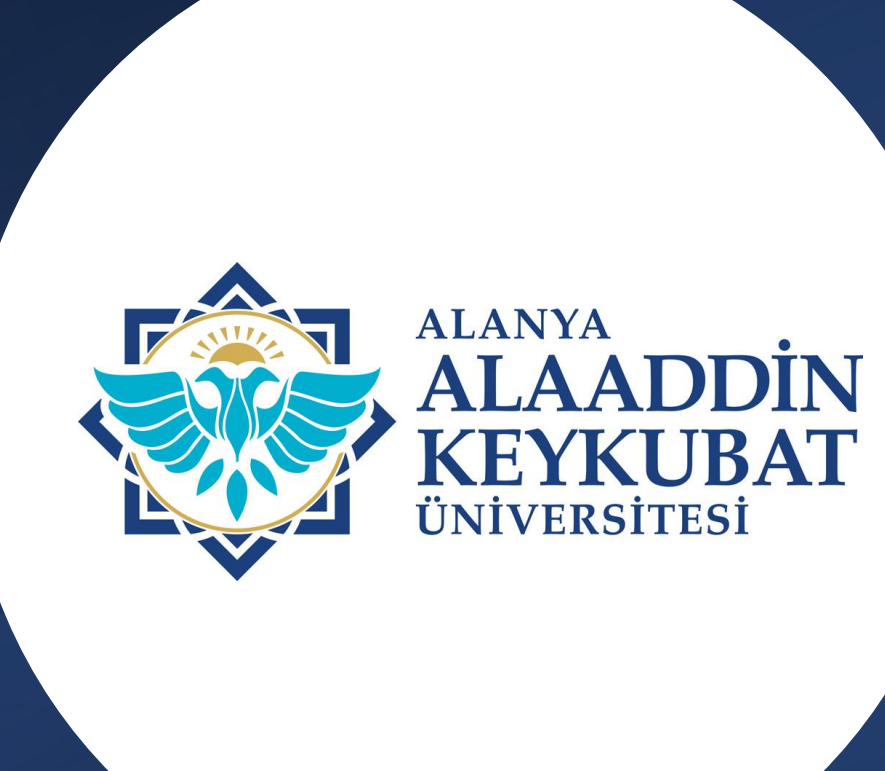

KÜTÜPHANE VE DOKÜMANTASYON DAİRE BAŞKANLIĞI

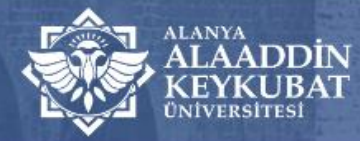

## Kütüphane ve Dokümantasyon Daire Başkanlığı

A BAŞKANLIĞIMIZ E-KAYNAKLAR HİZMETLERİMİZ ALKÜ YAYINEVİ HIZLI ERİŞİM AÇIK ERİŞİM KULLANICI REHBERİ İÇ KONTROL KALİTE İLETİŞİM

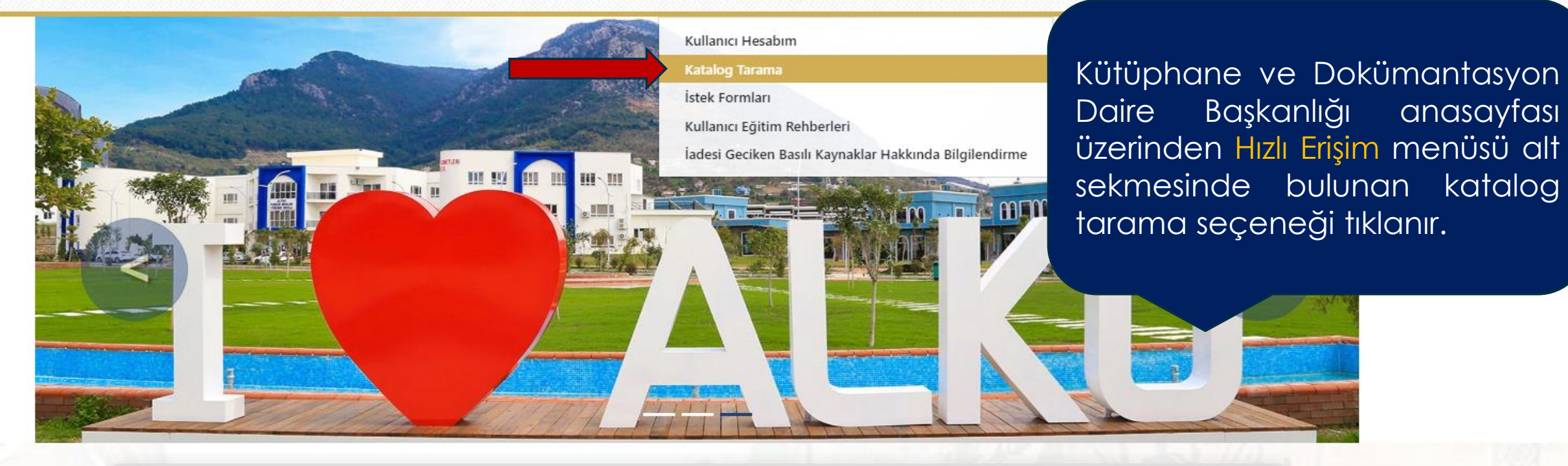

| Katalog       | Tüm K                  | aynaklar                 | E-Dergi     | Açık Erişim | Ekual Kaynakları |
|---------------|------------------------|--------------------------|-------------|-------------|------------------|
| Alanya Alaa   | addin Keykubat Ünivers | itesi kütüphane kataloğu | unda arayın | Tümü 🗸      | ARAYIN           |
| Veritabanları | Gelişmiş Arama         | Vetis - Kampüs Dışı I    | Erişim      |             |                  |
| Duvurular     |                        | Tüm Duvunul              | ar» 🖂 Habe  | rler        | Tüm Haberler X   |

#### 🗹 Vetis® 首 ★ 🗿 🔑 Oturum Aç 🛛 Türkçe 💠

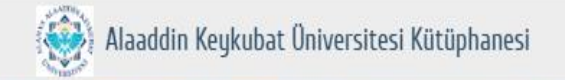

Aramak istediğiniz yayın için; yazar adı, eser adı üzerinden tarama yapabildiğiniz gibi; konu üzerinden belirlediğiniz anahtar sözcükler ile de taramanızı gerçekleştirebilirsiniz.

Kitape-KitapTez33.87931.719120Tüm kütüphane kaynakları parSüreliBinlerce eser içinde ister tüm alanlardan tek sorgu ile, ister eserSüreliyaparak aradığınıza hızDilYayınıYayınıYayınıYayınıYayınıYayını

Aramanızı girin

∃ Konular

%0.0 %5.3 %0.2 %5.1 %0.1 %0.0

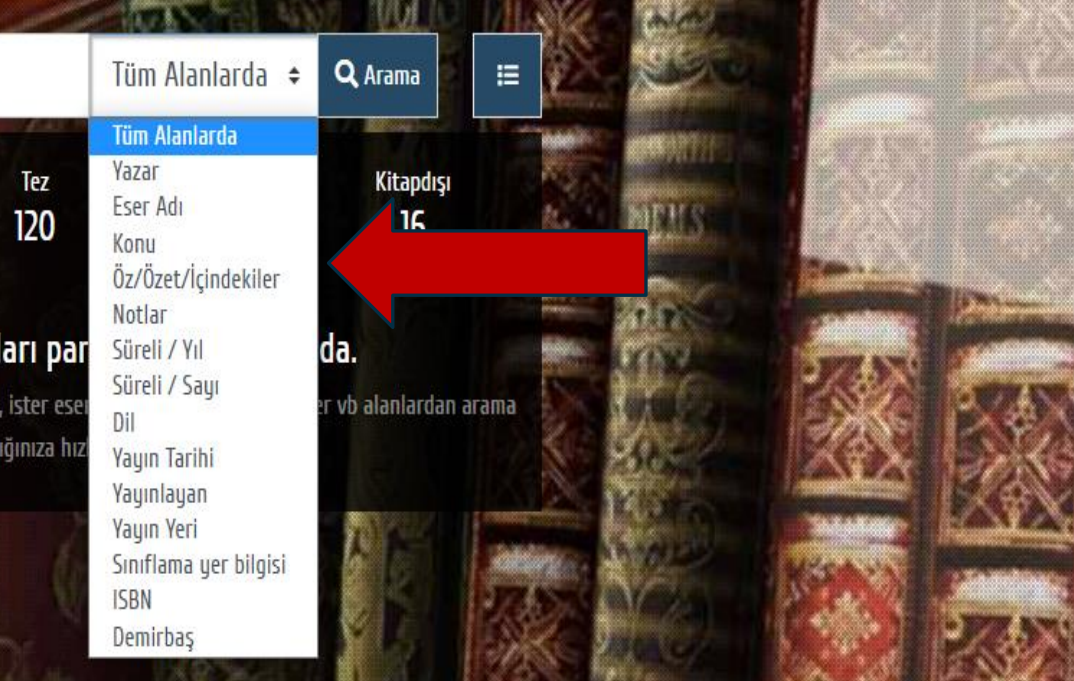

| 🔴 A - Genel Konular [ 28 ]            |    |
|---------------------------------------|----|
| 🔴 B - Felsefe, Psikoloji ve Din [ 350 | 4] |
| • C - Tarihe Yardımcı Konular [111]   |    |
| 🔵 D - Tarih: Genel - Avrupa [ 3323 ]  |    |
| 🔴 E - Tarih: Amerika [ 45 ]           |    |
| F - Tarih: Amerika [19]               |    |

| /01. |
|------|
| %9.  |
| %0.  |
| %3   |
| %1.  |
| %0.  |
|      |

¥ Yeni Gelenler

İstatistik

III İçerik Dağılımı

| 🜑 N - Güzel Sanatlar [ 484 ]          | %0.7  |
|---------------------------------------|-------|
| P - Dil ve Edebiyat [ 9617 ]          | %14.6 |
| <b>Q - Bilim</b> [1929]               | %2.9  |
| 🗨 R - Tip [ 1828 ]                    | %2.8  |
| S - Tarım [ 135 ]                     | %0.2  |
| 🗨 T - Teknoloji ve Mühendislik [1927] | %2.9  |

🗠 Kütüphane Kullanımı

| 🔵 U – Askerlik [58]                        | %0.1 |
|--------------------------------------------|------|
| 🔵 V - Deniz Bilimleri [5]                  | %0.0 |
| 🔴 W - Tıp ve Sağlık Bilimleri [24]         | %0.0 |
| 🔵 Z - Bibliyografya ve Kütüphanecilik [94] | %0.1 |

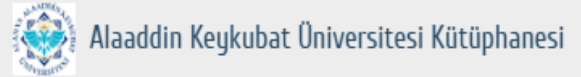

🔍 🗹 Vetis® 📋 ★ 💽 🔑 Oturum Aç 🛛 Türkçe 💠

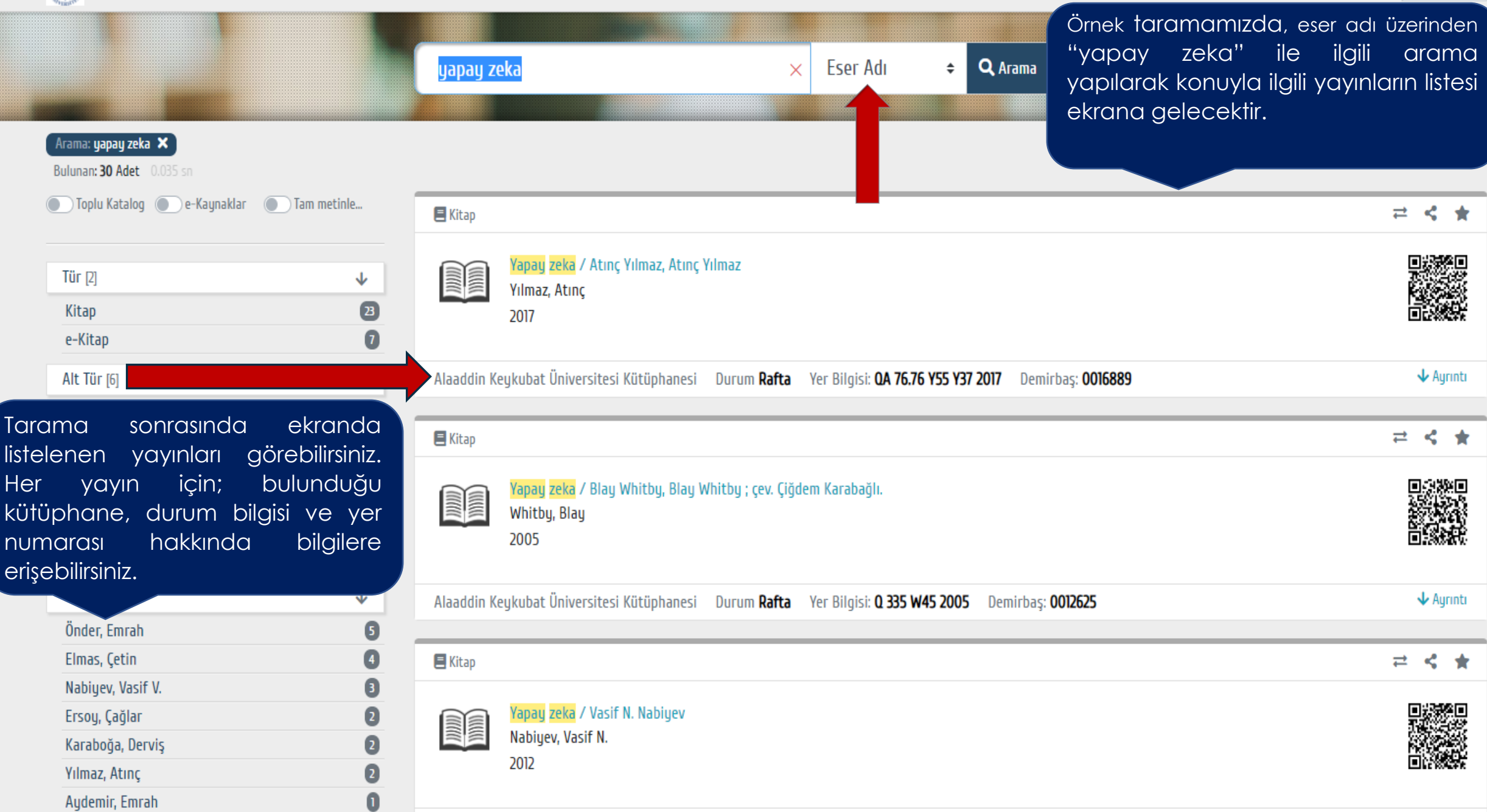

# Yer Numarası İle Basılı Yayına Nasıl Ulaşabilirim?

- Tarama sonucunda kaynaklara erişebilmek için yayının yer numarası dikkate alınarak bulunduğu rafa gidilir.
- Kütüphanedeki basılı yayınlar Library of Congress Classification'a (Kongre Kütüphanesi Sınıflama Sistemi-LC) göre açık raf şeklinde düzenlenmiştir.
- Her konu, harf/harflerle ve rakam/rakamlarla gösterilmektedir.
- Kütüphanede kaynaklar A'dan Z'ye doğru sıralanmıştır.

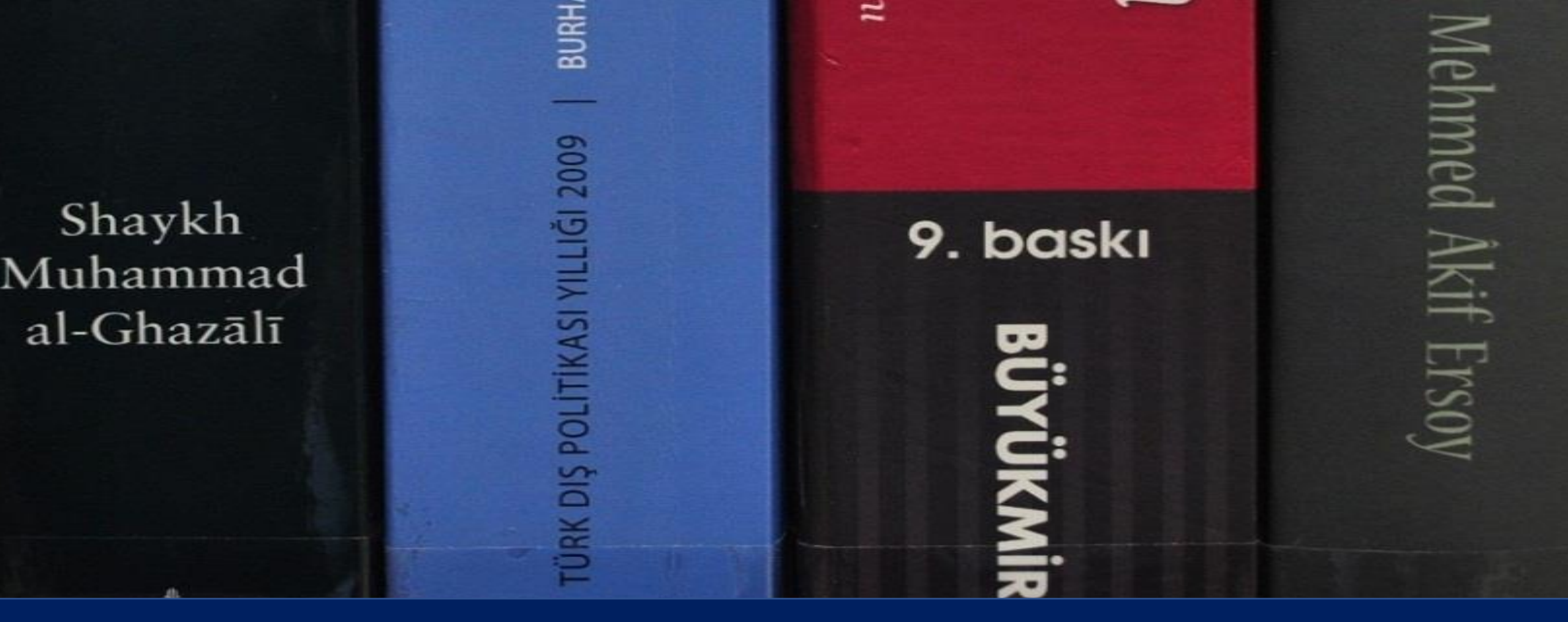

### LC'ye göre Basılı Kaynakların Sıralaması

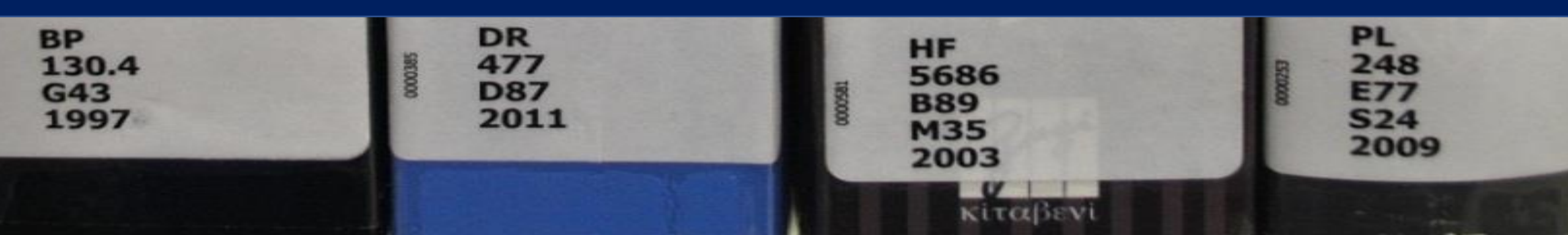

## WEB ÜZERİNDEN UZATMA NASIL YAPILMAKTADIR?

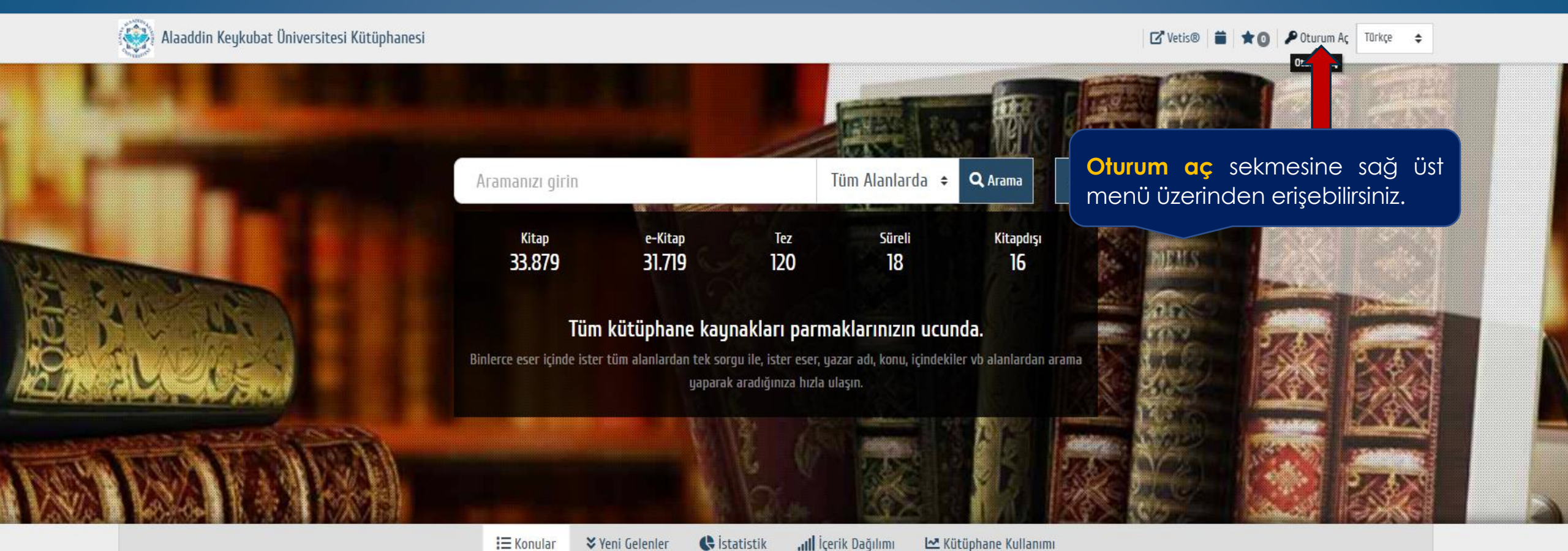

A - Genel Konular [28] %0.0 B - Felsefe, Psikoloji ve Din [3504] %5.3 C - Tarihe Yardımcı Konular [111] %0.2 D - Tarih: Genel - Avrupa [ 3323 ] E - Tarih: Amerika [45] F - Tarih: Amerika [19] %0.0

%5.1

%0.1

| 🔴 G - Coğrafya - Antopoloji [ 929 ] | %1.4              |
|-------------------------------------|-------------------|
| 🔴 H – Sosyal Bilimler [ 6224 ]      | <mark>%9.5</mark> |
| 🔴 J - Siyaset Bilimi [ 426 ]        | %0.6              |
| 🔴 K - Hukuk (Genel) [ 2010 ]        | %3.               |
| 😑 L - Eğitim [ 1078 ]               | %1.6              |
| M - Müzik [ 174 ]                   | %0.3              |

| N - Güzel Sanatlar [ 484 ]          | %0.7  |
|-------------------------------------|-------|
| P - Dil ve Edebiyat [ 9617 ]        | %14.6 |
| <b>Q - Bilim</b> [ 1929 ]           | %2.9  |
| R - Tip [ 1828 ]                    | %2.8  |
| S - Tarım [ 135 ]                   | %0.2  |
| T - Teknoloji ve Mühendislik [1927] | %2.9  |

| 🔵 U – Askerlik [ 58 ]                      | %0.1 |
|--------------------------------------------|------|
| 🔵 V - Deniz Bilimleri [5]                  | %0.0 |
| 🔴 W - Tıp ve Sağlık Bilimleri [24]         | %0.0 |
| 🔵 Z - Bibliyografya ve Kütüphanecilik [94] | %0.1 |

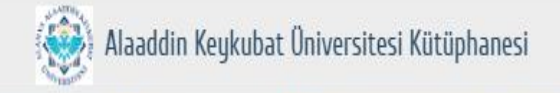

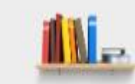

## Oturum Aç Chur Üye Kodu Sifre Kod Kod C 501473 \* ▶ Giriş Yap

#### Şifremi Unuttum / Belirlemedim

### Akademik/İdari Personel için;

**Üye/Kullanıcı kodu:** Üniversite/Kurum sicil numarası,

**Şifre:** Kütüphane mail adresinize gelen şifre ile sisteme giriş yaptıktan sonra güvenliğiniz için şifrenizi güncelleyebilirsiniz.

### Öğrenci için;

Üye/Kullanıcı kodu: Öğrenci numarası,

**Şifre:** Kütüphane mail adresinize gelen şifre ile sisteme giriş yaptıktan sonra güvenliğiniz için şifrenizi güncelleyebilirsiniz.

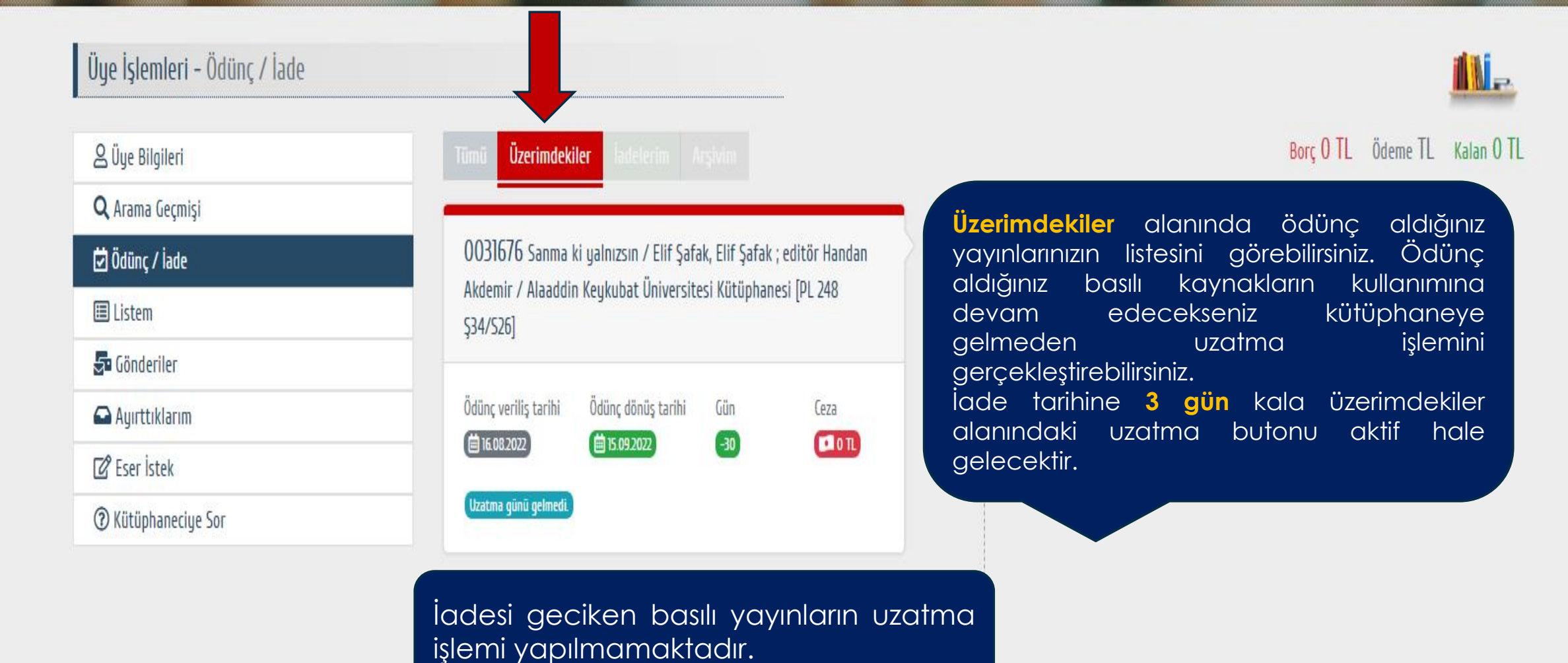

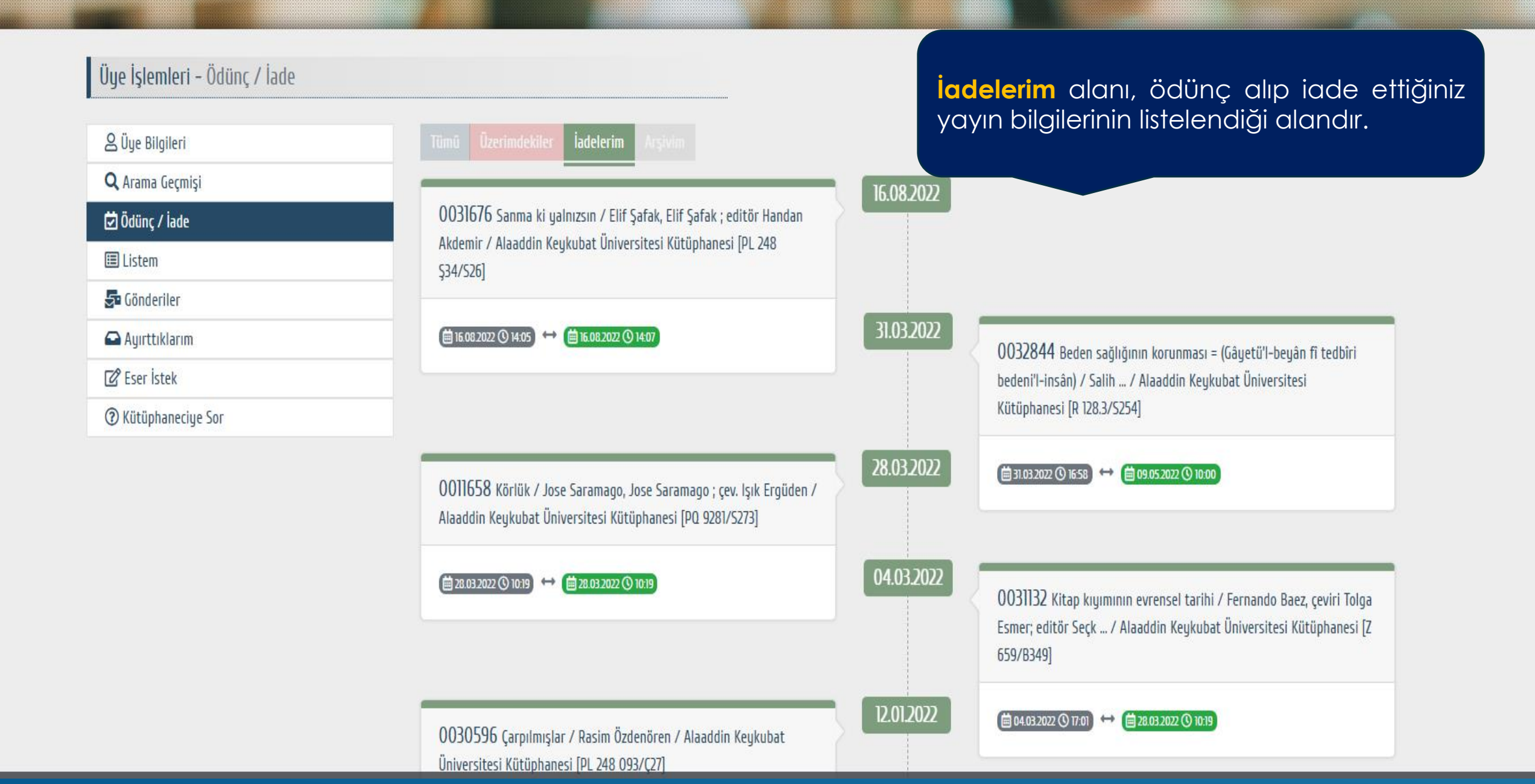

# WEB ÜZERİNDEN KAYNAK AYIRTMA NASIL YAPILMAKTADIR?

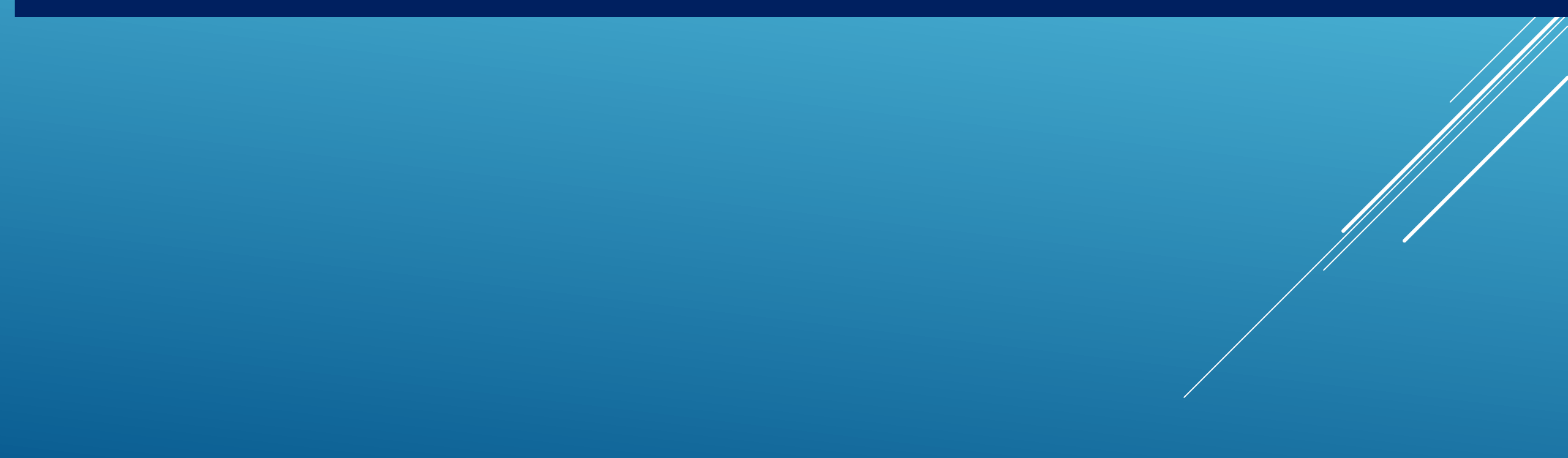

|                                                         | george orwell $	imes$                                                                                               | Tüm Alanlarda ♦                                                                  | Q Arama I≣                                                                                                    |
|---------------------------------------------------------|----------------------------------------------------------------------------------------------------|----------------------------------------------------------------------------------|----------------------------------------------------------------------------------------------------|
| Ayırtma için ilk aşama; ko<br>taramadır.                | atalog                                                                                                    | lüm Alanlarda<br><mark>Yazar</mark><br>Eser Adı<br>Konu<br>Öz/Özet/İcindekiler   | 1 2 3 > Sırala                                                                                                    |
| Arama kutucuğuna ek                                     | randa                                                                                                    | Notlar                                                                           |                                                                                                    |
| görülen arama seçe<br>kullanılarak tarama yapılabi<br>2 | nekleri <sub>eteen eighty-four / George Orwell, George Orw<br/>lir. <sup>rell, George</sup><br/><sup>13</sup></sub> | Sureli / Yil<br>Süreli / Sayı<br>Dil<br>Yayın Tarihi<br>Yayınlayan<br>Yayın Yeri |                                                                                                    |
| Alt Tür [2]                                             | Alaaddin Keykubat Üniversitesi Kütüphanesi Durum Rafta                                                              | Sınıflama yer bilgisi                                                            | 643 2013 Demirbas                                                                                                    |
| Edebiyat 27                                             |                                                                                                    | Demirbaş                                                                         | Tarama sonunda ekranda                                                                                                    |
| Roman 3                                                 | E Kitap                                                                                                    |                                                                                  | listelenen vavınların durum                                                                                                    |
| Yazar [4] 🗸 🗸                                           | Hauvan ciftliği / George Onvell George Onvell                                                                       |                                                                                  | bilgileri kontrol edilerek igde                                                                                                    |
| Orwell, George 28                                       | Orwell, George                                                                                                    |                                                                                  | taribi alan yayunlar join ayurtma                                                                                                    |
| Johnson, Adam 2                                         | 2017                                                                                                    |                                                                                  | iannı olan yayınlar için ayırıma                                                                                                    |
| Horan, Thomas.                                          |                                                                                                    |                                                                                  | işlemi gerçekleştirilebilir.                                                                                                    |
| Seaber, Luke.                                           | Alaaddin Keykubat Üniversitesi Kütüphanesi jade Tarihi: 08.0                                                        | 09.2022 Yer Bilgisi: PR 602                                                      | 29 0794 H398 2017 Descent and the second second sec |
| Dil IZI                                                 |                                                                                                    |                                                                                  |                                                                                                    |
| Türkce                                                  | 🗏 Kitap                                                                                                    |                                                                                  | ≓ < ★                                                                                                    |
| İngilizce 6                                             |                                                                                                    | man Vežia                                                                        |                                                                                                    |
| Yayın Tarihi [11] 🗸                                     | Orwell, George                                                                                                    | nisa regin                                                                       |                                                                                                    |
| 2021                                                    | 2010                                                                                                    |                                                                                  |                                                                                                    |
| 2020 2                                                  | Alaaddin Kaulubat Üniversitesi Kütünbanesi Durum <b>Dafa</b>                                                        | Vor Dilaici DD 6000 0704 A                                                       | 1975 2019 Demichael 0017ECC                                                                                                    |
| 2019 3                                                  |                                                                                                    | TEI DIIGISI: PK 0029 0/94 A                                                      |                                                                                                    |
| 2018 6                                                  | E Vitan                                                                                                    |                                                                                  |                                                                                                    |
| 2017                                                    | Еккар                                                                                                    |                                                                                  | <b>5</b>                                                                                                    |
| 2016                                                    | Dali'den karakurbağasına bazı düsünceler / George                                                                   | e Orwell, George Orwell : cev                                                    | v. Begüm Kovulmaz                                                                                                    |

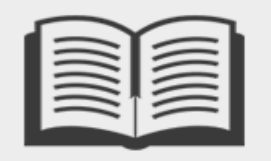

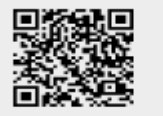

İade Tarihi: 08.09.2022

| Bilgiler           |                                                             |                                                            |
|--------------------|-------------------------------------------------------------|------------------------------------------------------------|
| Eser Adı           | Hayvan çiftliği                                             |                                                            |
| Yazar              | Orwell, <mark>George</mark>                                 | lade farihi olan kaynak uzerine                            |
| Sorumlular         | George Orwell                                               | gelinerek sağ üst köşede bulunan                           |
| Yayın Tarihi       | 2017                                                        | avirt seceneăi tiklanır                                    |
| Yayınlayan         | Can Yayınları                                               |                                                            |
| Yayın Yeri         | İstanbul                                                    | Ekrana gelen goruniu lie dylrima                           |
| Konu               | İngiliz edebiyatı_Roman.                                    | işlemine devam edebilirsiniz.                              |
| Dil                | Türkçe                                                      |                                                            |
| ISBN               | 9789750719387                                               |                                                            |
| Fiziksel Nitelik   | 158 s. ; 19                                                 | ×                                                          |
| Yayın Geliş Tarihi | 29.03.201                                                   |                                                            |
| Baskı              | 51. bs. "Hayvan çiftliği" bu eser ayırtılacak emin misiniz? |                                                            |
| Yer Bilgisi        |                                                             | İptal Evet                                                 |
|                    | Kütüphane                                                   | Şekil Ortam Yer Bilgisi Demirbaş                           |
| Alaaddin Keykub    | at Üniversitesi Kütüphanesi 👔 👔                             | Kitap Edebiyat Basılı Kağıt PR 6029 0794/H398 2017 0016527 |

#### Benzer Konulu Yayınlar

| Papazın kızı | Animal farm : A fairy<br>story | Aspidistra | Burma günleri | Wigan iskelesi yolu | Papazın kızı | Bin dokuz yüz seksen<br>dört |
|--------------|--------------------------------|------------|---------------|---------------------|--------------|------------------------------|

**i** 24

|                                   |                                   |                              |                  |                                                                                                    |           |            |        | (S)            | Ayırt 🚺 🚽     | Favori ekle   |
|-----------------------------------|-----------------------------------|------------------------------|------------------|----------------------------------------------------------------------------------------------------|-----------|------------|--------|----------------|---------------|---------------|
| Bilgiler                          |                                   |                              |                  | Ayır                                                                                                    | tilan b   | pasılı     | yayı   | n kütüpho      | aneye         | iade          |
| Eser Adı                          | Hauvan ciftliği                   |                              |                  | edil                                                                                                    | diğind    | е          | ayırtı | na isler       | ni y          | apan          |
| Yazar                             | Orwell, <mark>George</mark>       |                              |                  | kulla                                                                                                    | anicivo   | I 6-       | nost   | a ile h        | ,<br>vilailen | dirme         |
| Sorumlular                        | George Orwell                     |                              |                  |                                                                                                    | ulmakt    | adır       | P031   |                | Jigion        | airrio        |
| Yayın Tarihi                      | 2017<br>Can Yayınları<br>İstanbul |                              |                  | yapılmaktadır.<br>Kullanıcı ayırttığı basılı yayını <mark>2 gün</mark><br>içerisinde almadığı takdirde diğer ayırt |           |            |        |                |               |               |
| Yayınlayan                        |                                   |                              |                  |                                                                                                    |           |            |        |                |               |               |
| Yayın Yeri                        |                                   |                              |                  |                                                                                                    |           |            |        |                |               |               |
| Konu                              | İngiliz edebiyatı_Roman.          |                              |                  | ede                                                                                                    | en kullo  | Iniciv     | a bil  | ai verilir. Yo | avini a       | virtan        |
| Dil                               | Türkçe                            |                              |                  | has                                                                                                    | ka k      | ullan      |        | voka v         |               | rafa          |
| ISBN                              | 9789750719387                     |                              |                  |                                                                                                    |           | Undri      |        | YUNGU Y        | / Gyll I      | IUIU          |
| Fiziksel Nitelik                  | 158 s. ; 19 cm.                   |                              |                  | gor                                                                                                    | aeriiir.  |            |        |                |               |               |
| Bası Dikkat<br>Ayırtma işle<br>Ye | eminiz yapılmıştır. Eser iade     | edildiği anda size bildirim/ | /sms/eposta gönd | lerilecekt                                                                                                    | ir.       |            |        | ×              |               |               |
|                                   | Kütüphane                         | Bölüm Koleksiyon Oda         | a Ödünç Sayısı   | Tür                                                                                                    | Alt Tür   | Şekil      | Ortam  | Yer Bilgis     | i             | Demirbaş      |
| Alaaddin Keykuba                  | at Üniversitesi Kütüphanesi       |                              | <b>i</b> 24      | Kitap                                                                                                    | Edebiyat  | Basılı     | Kağıt  | PR 6029 0794/H | 1398 2017     | 0016527       |
| Benzer Konulu Y                   | /ayınlar                          |                              |                  |                                                                                                    |           |            |        |                |               |               |
|                                   |                                   |                              |                  |                                                                                                    |           |            |        |                |               |               |
| Burma günleri                     | Wigan iskelesi yolu               | Papazın kızı                 | Bin dokuz yüz s  | seksen                                                                                                    | Bin dokuz | yüz seksen | 1      | Papazın kızı   | Animal fa     | arm : A fairy |

dört

dört

story

İade Tarihi: 08.09.2022

# <mark>Üye İşlemleri - A</mark>yırttıklarım

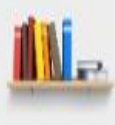

## Üye Bilgileri

**Q** Arama Geçmişi

💆 Ödünç / İade

🔳 Listem

5 Gönderiler

🕰 Ayırttıklarım

🖉 Eser İstek

⑦ Kütüphaneciye Sor

| )016527        | - Hayva | ın çiftliği / George | e Orwell, George Orwell |
|----------------|---------|----------------------|-------------------------|
| Ayırtma Ta     | rihi    | İptal                |                         |
| <b>16.0820</b> | 122     | 1                    |                         |

Ayırttığınız yayınları ayırttıklarım alanında görerek üzerinde güncelleme yapabilirsiniz.

| 은 Üye Bilgileri            | İstek Sınırı Ktp/Üye: / 100                                                                                                    |                     | Form 🗸 |
|----------------------------|----------------------------------------------------------------------------------------------------|---------------------|--------|
| <b>Q</b> Arama Geçmişi     |                                                                                                    |                     |        |
| 🔁 Ödünç / İade             | - Kütüphanede bulunmayan, alınmasını istediğiniz yayınları bu sayfa aracılığı ile kütüphane sipariş servisine bildirebilirsiniz.<br>- Kayıt Web Sipariş modülüne eklenecek; işlem sonunda Eser Adı ve ISBN numarasına yazdıklarınız katalogda taranacak; bulunanlar listelenecektir. |                     |        |
| III Listem                 |                                                                                                    |                     |        |
| 🚰 Gönderiler               | Eser İstek 🗢                                                                                                    |                     |        |
| 🛆 Ayırttıklarım            |                                                                                                    |                     |        |
| 🕼 Eser İstek               | Kütüphane                                                                                                    | Talep Amacı         |        |
| ⑦ Kütüphaneciye Sor        | <b>⊀</b> ütüphane                                                                                                    | <b>√</b> alep Amacı | ÷      |
|                            | Tür                                                                                                    | Alt Tür             |        |
| Kütüphanede bulunmayan,    | Tür 🗢                                                                                                    | Alt Tür             | \$     |
| alinmasini talep ettiginiz | nil                                                                                                    | Sekil               |        |
| ekranda gördüğünüz formu   | Dil                                                                                                    | Şekil               | \$     |
| doldurarak vetkili birime  |                                                                                                    |                     |        |
| ulaştırabilirsiniz.        | Ortam                                                                                                    | Eser Adı            |        |
|                            | Urtam ÷                                                                                                    | *                   |        |
|                            | Yazar Soyadı, Adı                                                                                                    | Sorumlular          |        |
|                            | *                                                                                                    |                     |        |
|                            | ISBN                                                                                                    | Yayın Tarihi        |        |
|                            |                                                                                                    |                     |        |
|                            | Racki                                                                                                    | Vaunlauan           |        |
|                            |                                                                                                    | - ugninuguli        |        |
|                            |                                                                                                    |                     |        |
|                            | İstek ve Düşünceler                                                                                                    |                     |        |
|                            |                                                                                                    | <b>•</b>            |        |

### Üye İşlemleri - Kütüphaneciye Sor

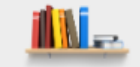

### & Üye Bilgileri **Q** Arama Geçmişi

### Kütüphaneciye Sor

Konu

\*

Kayıt bulunamadı.

Kütüphaneciye sormak istediğiniz soru ve istekleri bu sayfa aracılığı ile yapabilirsiniz. Cevabınız e-posta yolu ile size bildirilecektir. Ayrıca bu sayfadan verilen cevapları takip edebilirsiniz.

ݮ Gönderiler

🗉 Listem

💆 Ödünç / İade

🕰 Ayırttıklarım

🕜 Eser İstek

#### ⑦ Kütüphaneciye Sor

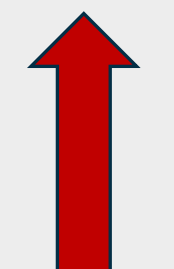

Kütüphaneciye sor alanı, kullanıcıların kütüphane hizmetlerine yönelik beklenti ve taleplerinin iletildiği alandır. Kullanıcılardan gelen e-postalara geri bildirim yapılmaktadır.

Soru

Gönder

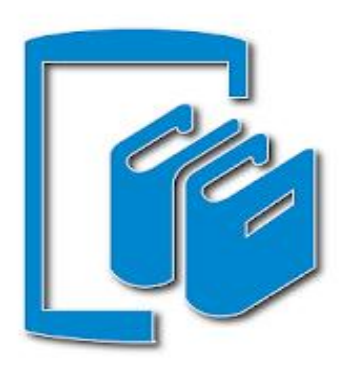

| Cep | Kütüp | hanem |
|-----|-------|-------|
| 1.2 |       |       |

YORDAM Bilişim Teknoloji San. Tic. A.Ş. Kitaplar ve Referans

E Tüm yaşlar

istek Listesi'ne ekle

\*\*\*\* 513 🚊

Yükle

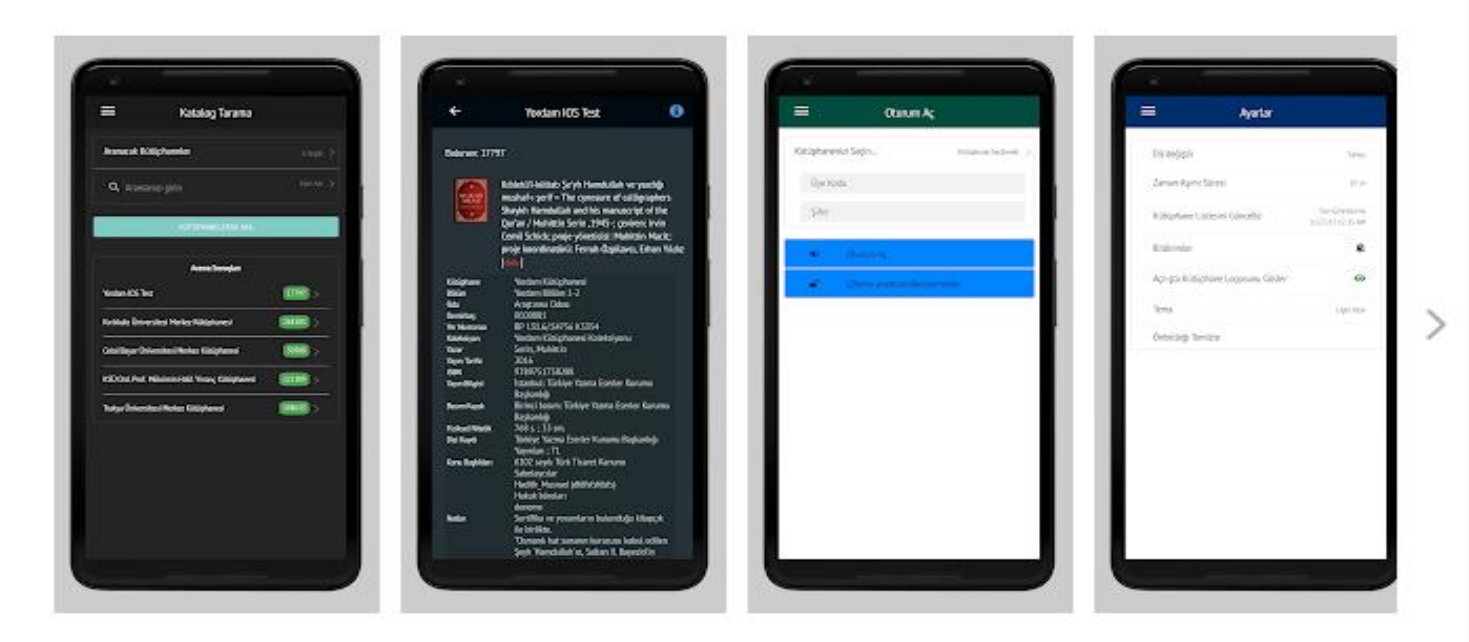

Bu uygulama Türkiye'de YordamBT tarafından geliştirilen YORDAM Kütüphane Otomasyonu'nun mobil arayüzüdür.

Bu uygulama ile:

> Seçeceğiniz kütüphanelerden eş zamanlı katalog taraması yapabilirsiniz.

Cep kütüphanem, **Google play** üzerinden ücretsiz olarak indirebileceğiniz mobil uygulamadır.

Cep kütüphanem ile, kütüphane kaynaklarına erişebilmek, ödünç aldığınız yayınlarınızı görebilmek ve üyelik işlemlerinizi kolaylıkla güncelleyebilirsiniz.

# Her türlü soru ve talepleriniz için; **kutuphane@alanya.edu.tr** adresinden bize ulaşabilirsiniz.

# KÜTÜPHANE VE DOKÜMANTASYON DAİRE BAŞKANLIĞI